### Windows11 24H2 アップデート後 NAS につながらない原因と対策

Windows1124H2 では「SMB 署名」と「ゲストアカウント」の関連で問題が発生することが判明しました。そのため、24H2 アップデート後に NAS や複合機の接続に問題が生じた場合は、これらの 2 点に対する対策が必要となります。

対策を講じる前に、まず問題の Windows 11 で SMB 署名が有効になっているかどうかを確認しましょう。

SMB 署名の確認手順

| ■ ローカル グループ ポリシー エディター                                                                                                    |                                                                                                    |                                                                                                    |  |  |  |
|----------------------------------------------------------------------------------------------------|----------------------------------------------------------------------------------------------------|----------------------------------------------------------------------------------------------------|--|--|--|
| ファイル(F) 操作(A) 表示(V) ヘルプ(H)                                                                                                    |                                                                                                    |                                                                                                    |  |  |  |
| 🕨 🏟 📶 🗟 🔟 📷                                                                                                    |                                                                                                    |                                                                                                    |  |  |  |
| <ul> <li>□ □-カル ンンピューター ポリシー</li> <li>▲ コンピューターの構成</li> <li>※ ジンドウェアの設定</li> <li>※ Windows の設定</li> <li>※ スクリプト (スタートアップ/シャットダウン)</li> <li>※ 展開されたプリンター</li> <li>▲ されりディが設定</li> <li>&gt; プロプロ・ポリシー</li> <li>※ ローカル ポリシー</li> <li>&gt; 国 ローカル ポリシー</li> <li>&gt; 国 ローカル ポリシー</li> <li>&gt; 国 ローカル ポリシー</li> <li>&gt; 国 ローカル ポリシー</li> <li>&gt; 国 ローカル ポリシー</li> <li>&gt; 国 ローカル ポリシー</li> <li>&gt; 国 ローカル ポリシー</li> <li>&gt; 国 ローカル ポリシー</li> <li>&gt; 国 ローカル ポリシー</li> <li>&gt; 国 ローカル ポリシー</li> <li>&gt; 国 ローカル ポリシー</li> <li>&gt; 国 セキュリティ ポリンー ポリシー</li> <li>&gt; シ ローカー 「日本 ローボリシー</li> <li>&gt; アプリケーション制御ポリシー</li> <li>&gt; アプリケーション制御ポリシー</li> <li>&gt; アプリケーンコン制御ポリシー</li> <li>&gt; 第 アプリケーンコン制御ポリシー</li> <li>&gt; 第 アプリケーンスの QoS</li> <li>&gt; 第 管理用テンプレート</li> <li>* 管理用テンプレート</li> </ul> | ポリシー<br>■ DCOM: セキュリティ記述子定義言語 (SDDL) 構文でのコンピューター<br>■ DCOM: セキュリティ記述子定義言語 (SDDL) 構文でのコンピューター<br>■ DCOM: セキュリティ記述子定義言語 (SDDL) 構文でのコンピューター<br>■ Microsoft ネットワーク クライアント: サーバーティ製の SMB サーバーヘ<br>■ Microsoft ネットワーク クライアント: サーバーケイ製の SMB サーバーヘ<br>■ Microsoft ネットワーク クライアント: オージョ信にデジタル署名を行う<br>■ Microsoft ネットワーク サーバー: SAU2Self を試行して要求情報を取<br>■ Microsoft ネットワーク サーバー: ジャントが同意すれば、通信にデ<br>■ Microsoft ネットワーク サーバー: ジャントが同意すれば、通信にア<br>■ Microsoft ネットワーク サーバー: ジャントの同意すれば、通信にア<br>■ Microsoft ネットワーク サーバー: ジャントの意識するととクライアン<br>■ Microsoft ネットワーク サーバー: セッシュンを中断する前に、ある一定<br>■ Microsoft ネットワーク サーバー: 地グメント制同意識するととクライアン<br>■ Microsoft ネットワーク サーバー: 地グオント制同意識するととクライアン<br>■ Microsoft ネットワーク サーバー: 地グオント制同意意識するととクライアン<br>■ Microsoft ネットワーク サーバー: 地グオント制同意識するととクライアン<br>■ Microsoft ネットワーク サーバー: 地グオント参切取る<br>■ アカウント: Guest アカウントの状態<br>■ アカウント: Guest アカウントの状態<br>■ アカウント: Guest アカウントの状態<br>■ アカウント: ロール アカウントのの次夏<br>■ アカウント: ロール アカウントのののの(スワードの使用をコンソール ログオ<br>■ アカウント: Homosoft アカウントをブロックする<br>■ ジステム オブジェクト: い前回めッシステム オブジェクトの風定のアクセスド<br>■ ジステム ムラジュクト マグロン<br>■ ジステム ムラジュン リンビューター に保存されているユーザーキーに進力なす<br>■ ジステム酸号化: コンピューターに保存されているユーザーキーに進力なす<br>■ ジステム酸号化: コンピューターに保存されているユーザーキーに進力なす<br>■ ジステム ムラジュン ジステム Microsoft アカウンステム<br>■ ジステム酸号化: ハッシュ、署名のための FIPS 準載アルブリ<br>■ ジステム酸号化: ハッシュ、署名のための FIPS 準載アルブリ<br>■ ジステム酸号化: ハッシュ、署名のための FIPS 準載アルブリ<br>■ ジステム酸号化: ハッシュ、署名のための FIPS 準載アルゴリ<br>■ ジステム酸号化: ハッシュ、要名のための FIPS 準載アルゴリ<br>■ ジステム酸号化: ハッシュ、要名のための FIPS 準載アルゴリ<br>■ ジステム酸号化: ハッシュ、要名のための FIPS 準載アルゴリ<br>■ ジステム酸子ン ホーザ・デンパーレーボーたがたいまし<br>■ ジステム酸号化: ハッシュ、要名のための FIPS 準載アルゴリ<br>■ ジステム酸子ン な想メモリのページ ファイルを少しアする<br>■ ジャトダウン: シストムのデン コーザーだけに制<br>■ デバイス: CD-ROM へのアクセスを、ローカル Dグオン ユーザーだけに制限<br>■ デバイス: ローザ・ガリンタードライバーをクレストール・ログオン ユーザーだけに制服<br>■ デバイス: ローザ・ガリンタードライン ローガル ビーガン ローガーだけに制成したり、アクトのためまのましたり、アクトライン デンパーズ | セキュリティの設定<br>未定義<br>未定義<br>無効<br>有効<br>無効<br>未定義<br>有効<br>無効<br>Administrator<br>無効<br>Guest<br>有効<br>未定義<br>有効<br>有効<br>未定義<br>無効 |  |  |  |

Windows 11 Pro では、グループ ポリシーで SMB 署名の状態を確認できます。

1. Windows11 検索欄に「gpedit.msc」と入力して、Enter キーを押します。

- ローカル グループ ポリシー エディターで、[コンピューターの構成]>[Windows の設定]>[セキュ リティの設定]>[ローカル ポリシー]>[セキュリティ オプション]に移動します。
- 3. [Microsoft ネットワーク クライアント: 常に通信にデジタル署名を行う]を確認します。

### SMB 署名問題の特定

Windows11 Pro 24H2 にアップデートしてから NAS につながらない場合、「SMB 署名」か「ゲストアカ ウント」のどちらかの問題になります。

問題の切り分けは、ネットワークレベルで NAS 自体にアクセスできない場合は「SMB 署名」が考えら れます。 NAS にアクセスできるが、認証画面が表示されて認証エラーになる場合は「ゲストアカウント」が考えられます。

2つのパターンについての対策を考えていきます。

## SMB 署名への対策

Windows 11 Pro が「SMB 署名」が有効になったことでの対策は以下 2 つが考えられます。 NAS で SMB 署名を有効にする Windows 11 の SMB 署名を無効にする

#### NAS で SMB 署名を有効にする

最新の NAS には、通常 SMB 署名機能が搭載されています。

例えば、Synology NAS では設定画面でこの機能を有効にできます。

Synalogy の初期設定はでは、転送暗号化モードはクライアント定義、サーバーの署名は無効になっています。

Windows 11 Pro 24H2 アップデート後も、初期設定のまま NAS にアクセスできました。

| ∧ SMB 設定                                              |                                                  |                       |         |
|-------------------------------------------------------|--------------------------------------------------|-----------------------|---------|
| ✓ SMB サービスを有効化                                        |                                                  |                       |         |
| ワークグループ: WORKGROUP                                    | 詳細設定                                             |                       | ×       |
| 許可なくユーザーに共有フォルダを表示しない                                 | 全般 macOS その他                                     |                       |         |
| ✓ 転送ログを有効にする<br>ログ投作 ログの参照                            | wins サーバー :                                      |                       |         |
|                                                       | 最大 SMB プロトコル:                                    | SMB3                  | -       |
| 詳細設定                                                  | 最低 SMB プロトコル:                                    | SMB2                  | -       |
|                                                       | SMB 範囲:                                          | SMB2,SMB2 と Large MTU | SMB3    |
| 注:<br>・ <u>共有フォルダ</u> の編集ページのごみ箱を有効にすることができ           | 転送暗号化モード:                                        | クライアント定義              | *       |
| <ul> <li>フォルダを<u>インデックス付きフォルダリスト</u>でインデック</li> </ul> | サーバーの悪名を有効にする:                                   | 無効                    | •       |
| 次のアドレスを入力して、ローカル ネットワークにあるコ:                          | <ul> <li>Opportunistic Locking を有効化する</li> </ul> | 無効                    |         |
| PC (Windows エクスプローラ): \\ <b>DS118</b>                 | SMB2 リースを有効化                                     | クライアント定義              |         |
| Mac (Finder): smb://DS118                             | SMB Durable Handle を有効化(クロ                       | 強制                    | 幼化されます) |
| ▲ 筆約ポータル                                              | SMB キャッシュをクリア                                    |                       |         |
| ローカル、ネットロークの進動の共有フォルダを集成して DiekStati                  |                                                  |                       |         |
| ■ 「「「「」」」 「」」 「」」 「」」 「」」 「」」 「」」 「」」 「」              |                                                  |                       |         |
| ポータル設定                                                |                                                  |                       |         |
| 注:このオブションを有効にする前に、Windows コンピュー                       |                                                  | キャンセル                 | 保存      |

#### Windows 11 の SMB 署名を無効にする

セキュリティ面では推奨されませんが、Windows 11 側の SMB 署名を無効にすることで NAS にアクセ スできるようになります。

NAS が SMB 署名に対応していない場合など、暫定的な対策となります。

Windows11 Pro で SMB 署名を無効にする手順は以下の通りです:

- 1. Windows11 検索欄に「gpedit.msc」と入力して、Enter キーを押します。
- ローカル グループ ポリシー エディターで、[コンピューターの構成]>[Windows の設定]>[セキュ リティの設定]>[ローカル ポリシー]>[セキュリティ オプション]に移動します。
- 3. [Microsoft ネットワーク クライアント: 常に通信にデジタル署名を行う]をクリック
- 4. プロパティを無効にする。

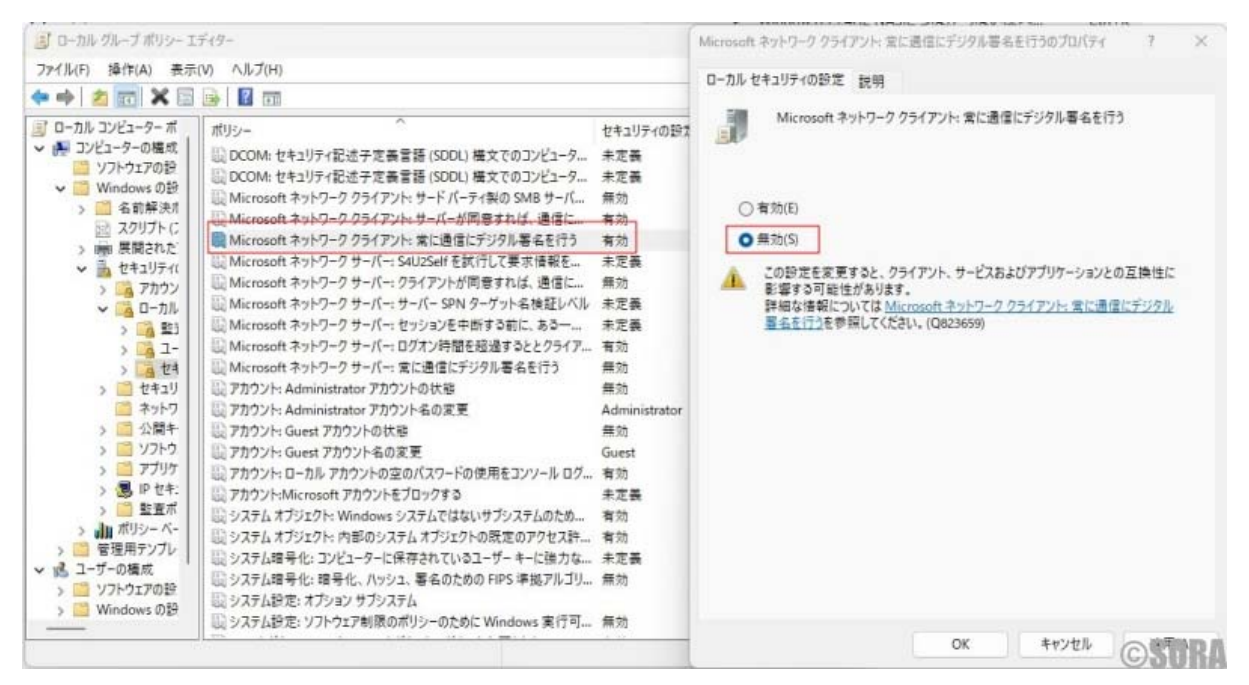

#### ゲストアカウントへの対策

ゲストアカウントに関する対策には、次の2つの方法があります:

- ・NAS と Windows 11 に資格情報を登録する
- ・Windows 11 の SMB 署名を無効にする

# NAS と Windows 11 に資格情報を登録する

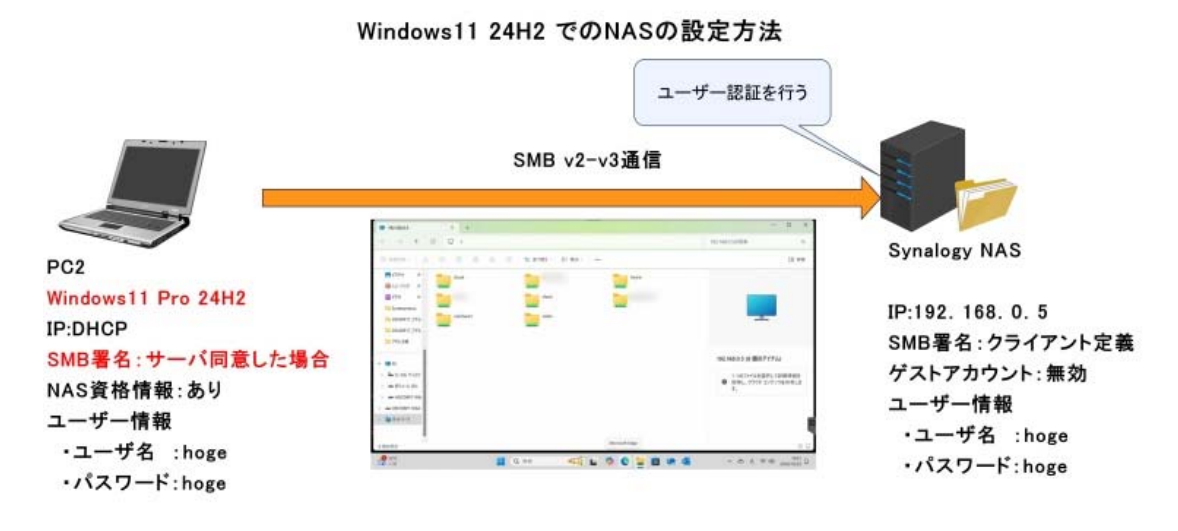

上記設定により、ユーザ認証とSMB暗号化にてアクセスする

**©SORA** 

マイクロソフトは「ゲストアカウントを認めない」方針を取っているため、NAS や複合機にユーザー情報を登録し、その情報を Windows 11 の資格情報に記録することをお勧めします。これは将来的にも有効な対策となります。

手順としては、まず NAS 側にアクセス用のユーザーを登録し、その情報を Windows 11 の資格情報に記録します。

以下に Synology NAS と Windows 11 での具体的な手順を紹介します。

NAS の管理画面から NAS にアクセスするユーザー情報を登録する。(例:hoge)

| Q抽菜                                                     | ユーザー           | - グループ 詳細                                                                                 |                                           |              |   |
|---------------------------------------------------------|----------------|-------------------------------------------------------------------------------------------|-------------------------------------------|--------------|---|
| ファイルの共有<br>共有フォルダ<br>ファイル サービス                          | ft<br>S<br>ad  | ι−ザ <del>−</del> 市成ウィザ−ド<br>ユ <b>−ザー情報を入力</b>                                             |                                           |              | × |
| ユーザーとグループ<br>ドメイン/LDAP                                  | gu<br>ho<br>se | 名前 *:<br>説明:<br>電子メール:                                                                    | hogehoge                                  |              |   |
| irikit<br>) 外部アクセス<br>) ネットワーク<br>) セキュリティ<br>) 端末とSNMP | se<br>se<br>sh | パスワード * :<br>パスワードの確認 * :<br>新規ユーザーに通知メール1<br>直知メールにユーザー<br>アカウントパスワードの変引<br>* この項目は必須です。 | <br>一 一 一 一 一 一 一 一 一 一 一 一 一 一 一 一 一 一 一 | ランダムパスワードの生成 |   |
| ッステム<br>) 情報センター<br>  ログイン ボータル                         |                |                                                                                           |                                           | 20.          |   |

NAS にアクセスする Windows 11 から NAS (例:192.168.0.5)に接続する。 Windows11 の検索欄に(例:¥¥192.168<u>.</u>0.5)と入力。

| <ul> <li>         ・</li></ul>                | 2定 7オルダー 写真 ▶ 42 5 ① … 🏈<br>¥¥192.168.0.5<br>」マンドの実行<br>2 開く |
|----------------------------------------------|--------------------------------------------------------------|
|                                              |                                                              |
| ■ Q ₩192.168.05 🐗 ■ 🗳 C<br>表示された認証画面で登録したユーサ | ■ ■ ● ■ ^ A ドー名とパスワードを入力します。                                 |

| ICQ-ド<br>hoge<br>✓ 資格情報を記憶する<br>ユーザー名または/CQ7-ドが正しくありません。<br>OK キャンセル | ネットワーク資格情報の入力<br>次に接受するための貨幣情報を入力してください: 192.168.0.5<br>ユーザー名<br>ちのならのなら |  |  |
|----------------------------------------------------------------------|--------------------------------------------------------------------------|--|--|
| ユーザー名またはパスワードが正しくありません。<br>OK キャンセル                                  | 1032年1032年<br>1737-ド<br>わのge<br>反 資格情報を記憶する                              |  |  |
|                                                                      | ユーザー名またはパスワードが正しくありません。<br>OK キャンセル                                      |  |  |

「資格情報を記録する」にチェックを入れると、Windows 資格情報に情報が保存され、以後認証画面が 表示されなくなります。

| Printing at 4-24- |                                                                                           |                                      |     | - 0           | > |
|-------------------|-------------------------------------------------------------------------------------------|--------------------------------------|-----|---------------|---|
| < → < ↑ ■ · :     | コントロール パネル > ユーザー アカウント > 資格情報マネージャ                                                       | -                                    | ~ C | コントロール バネルの検索 | م |
| ጋンተロール パネル ホーム    | 資格情報の管理<br>Web サイト、関連付けられたアプリケーション、およびネット                                                 | つークの保存されたログオン情報を表示お <i>よび</i> 利除します。 |     |               | • |
|                   | Vieb 資格情報                                                                                 | Windows 資格情報                         |     |               |   |
|                   | 資格情報のパックアップ(目) 資格情報の復元(用)                                                                 |                                      |     |               |   |
|                   | Windows 資格情報                                                                              | Windows 資格情報の追加                      |     |               |   |
|                   |                                                                                           |                                      |     |               |   |
|                   | 192.168.0.5                                                                               | 更新日時:今日 へ                            |     |               |   |
|                   | 192.168.0.5<br>インターネットまたはネットワークのアドレス: 192.16                                              | 更新日時:今日 へ<br>8.0.5                   |     |               |   |
|                   | 192.168.0.5<br>インターネットまたはネットワークのアドレス: 192.16<br>ユーザー名: hogehoge                           | 更新日時:今日 へ<br>80.5                    |     |               |   |
|                   | 192.168.0.5<br>インターネットまたはネットワークのアドレス: 192.16<br>ユーザー名: hogehoge<br>パスワード:                 | 更新日時:今日 へ<br>8.0.5                   |     |               |   |
|                   | 192.168.0.5<br>インターネットまたはネットワークのアドレス: 192.16<br>ユーザーモ: hogehoge<br>パスワード:<br>常法: エンタープライズ | 更新日時:今日 へ<br>80.5                    |     |               |   |

認証が成功すると NAS 上の共有フォルダが表示されます。

| $\leftrightarrow \rightarrow \uparrow \circ \Box$ |                          | 192.168.0.5の検索 Q                          |
|---------------------------------------------------|--------------------------|-------------------------------------------|
| ⊕ #### - X 0 ⊡ @                                  | ◎ 14 並べ替え ~ 8二 表示 ~ ···· | □ 詳細                                      |
| 🛃 ピクチャ 🛷 🛑 doud                                   | home                     |                                           |
| 😚 Ex-Dyg 🖈 🛛 📥                                    |                          |                                           |
| E 157 #                                           | share                    |                                           |
| Screenpresso                                      |                          |                                           |
| 20240917_PFL usbshare1                            | video                    |                                           |
| 20240917_PFL                                      | -                        |                                           |
| 📁 アドレス機                                           |                          |                                           |
|                                                   |                          |                                           |
| PC PC                                             |                          | 192.168.0.5 (8 個のアイテム)                    |
| > ニローカル ディスク                                      |                          | 1 つのファイルを選択して詳細情報を                        |
| (d) A-LUR - <                                     |                          | <ul> <li>取得し、クラウド コンテンツを共有します。</li> </ul> |
| HDCD8P11X6c                                       |                          |                                           |
| HDCD8P11X64                                       |                          |                                           |
| <b>ショ</b> ネットワーク                                  |                          |                                           |
|                                                   |                          |                                           |
| 6 国の項目                                            | Microsoft Edge           | = 0                                       |
| 0 22°C                                            |                          |                                           |

なお、NAS への接続の際に表示される認証画面のユーザー欄が「メールアドレス」になっている場合、 ユーザー名は「hoge¥hoge」と入力してください。

IT SUPPORT SORA

| Windows セキュリティ ×                                       |
|--------------------------------------------------------|
| ネットワーク資格情報の入力                                          |
| 次に接続するための資格情報を入力してください:<br>192.168.0.5                 |
| メール アドレス                                               |
| パスワード                                                  |
| <ul> <li>資格情報を記憶する</li> <li>IT SUPPORT SORA</li> </ul> |
|                                                        |
| Windows セキュリティ                                         |
| ネットワーク資格情報の入力                                          |
| 次に接続するための資格情報を入力してください:<br>192.168.0.5                 |
| メール アドレス                                               |
| パスワード                                                  |

□ 資格情報を記憶する

指定されたログオン セッションは存在しません。そのセッショ ンは既に終了している可能性があります。

その他

#### Windows 11 の SMB 署名を無効にする

セキュリティ面では推奨されませんが、Windows 11 側の SMB 署名を無効にすることで NAS にアクセ スできるようになります。

ただ、Windows11 23H2 とは異なり、ゲストアカウントでも認証画面が表示されるようです。

- 1. Windows11 検索欄に「gpedit.msc」と入力して、Enter キーを押します。
- ローカル グループ ポリシー エディターで、[コンピューターの構成] > [Windows の設定] > [セキ ュリティの設定] > [ローカル ポリシー] > [セキュリティ オプション]に移動します。
- 3. [Microsoft ネットワーク クライアント: 常に通信にデジタル署名を行う]をクリック
- 4. プロパティを無効にする。

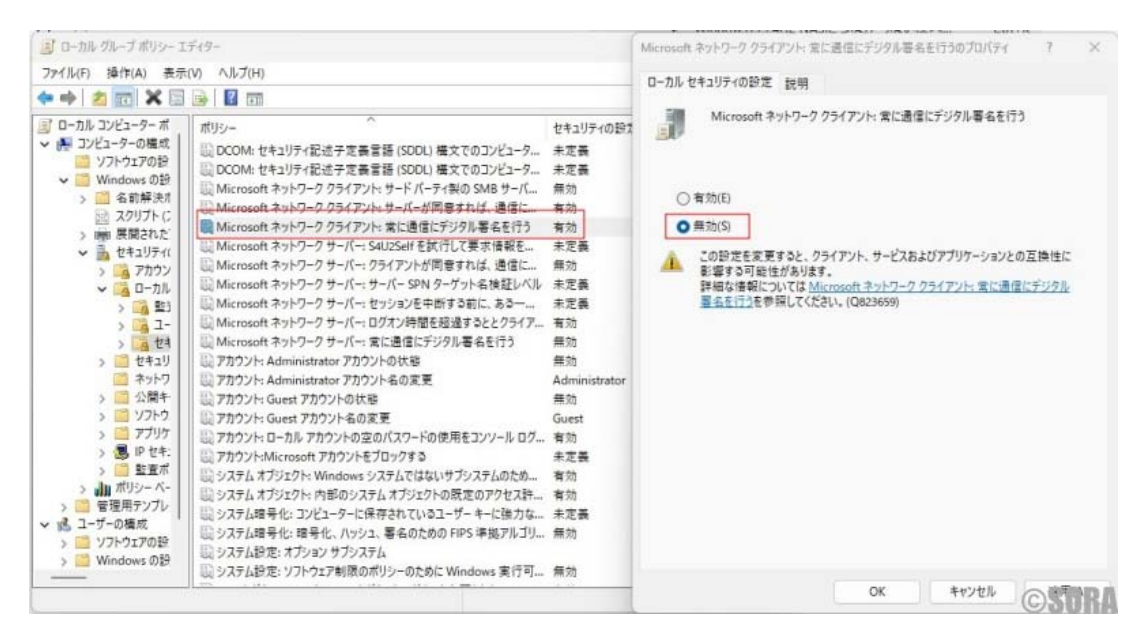

#### まとめ

Windows 11 24H2 のアップデートにより、お使いの条件によっては NAS への接続に問題が発生する可 能性があります。

主な原因は以下の2点です:

・SMB 署名の仕様変更

・ゲストアカウントへのアクセス制限

これらの問題に対する主な対策は次のとおりです:

- 1. NAS で SMB 署名を有効にする
- 2. Windows 11 の SMB 署名を無効にする(セキュリティ上のリスクあり)
- 3. NAS と Windows 11 に資格情報を登録する

問題が発生した場合は、まず Windows 11 で SMB 署名が有効になっているかを確認し、適切な対策を講 じることが重要です。

セキュリティと利便性のバランスを考慮しながら、最適な解決策を選択してください。